# **RESIDENTS AND ONE45**

Triggering Forms and Reviewing CBME Progress

Kevin French Rev. June 2020

# Contents

| Residents and CBME: Getting started in one45                            | 2  |
|-------------------------------------------------------------------------|----|
| Knowing the EPAs and their requirements                                 | 2  |
| Sending an EPA form to an assessor                                      | 3  |
| Triggering the form (Desktop version)                                   | 3  |
| Triggering the form (Mobile version)                                    | 5  |
| Checking the status of and reviewing individual EPAs                    | 7  |
| Sending an EPA form to yourself to evaluate a junior learner (Overview) | 9  |
| Triggering the form (Desktop version)                                   | 9  |
| Triggering the form (Mobile version)                                    | 12 |
| Resident progress in one45                                              | 14 |
| Tracking your CBME progress overview                                    | 14 |
| Reports in Your eDossier                                                | 14 |
| EPA Achievement Report                                                  | 16 |
| EPA Detail Report                                                       | 20 |
| Competency/EPA Summary Report                                           | 24 |
| EPA Status Report                                                       | 27 |
| Trajectory Summary Report                                               | 28 |
| Narrative Feedback                                                      | 29 |
| Assessment Count Per Competency or EPA                                  | 29 |
| Spidergraph Report                                                      | 29 |
|                                                                         |    |

# Residents and CBME: Getting started in one45

Please find instructions below on how to send your preceptors your Entrustable Professional Activity (EPA) forms. See also step-by-step instructions for tracking your progress using specific-CBME reports that allow you to look at your progress in different ways.

### Knowing the EPAs and their requirements

Note there is no way for you to preview blank EPA forms in one45 prior to sending them to your assessors. Some program administrators have uploaded a pdf of each stage's EPAs, either as program object or a rotation objects. If this is the case in your program, you can find them in your *Handouts and Links* section. Follow the directions below to access that tool.

- 1. Open a browser on your mobile device or desktop (Chrome, Firefox, Microsoft Edge, or Safari) and navigate to <a href="https://one45.med.dal.ca">https://one45.med.dal.ca</a>.
- 2. Click on *Handouts and Links* in the main menu (mobile users, click the *Menu* button first). Click on either *Program Objects* or *Rotation Objects*.

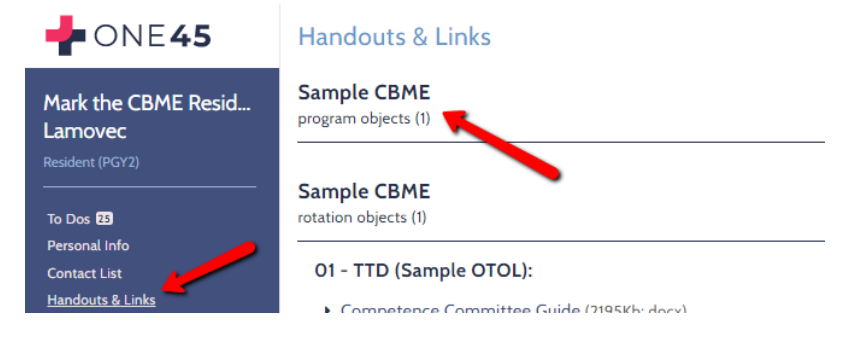

3. If available to you, the EPAs may be in one or more documents found in those sections .

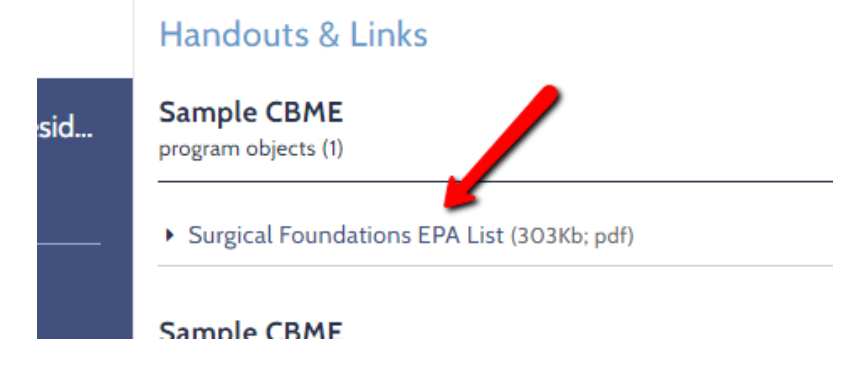

# Sending an EPA form to an assessor

Triggering the form (Desktop version)

- 1. Open a browser window (Chrome, Firefox, or Microsoft Edge only).
- 2. Navigate to <u>https://one45.med.dal.ca</u> and log in with your NetID and password.
- 3. In your ToDos, you will see a list of forms under Forms to send.

| 🕂 ONE <b>45</b>                          | YOUR TO DOS: 4 expand all collapse all                                                                                                    |            |  |  |  |
|------------------------------------------|----------------------------------------------------------------------------------------------------|------------|--|--|--|
| R. Latasha the Resident                  | Choose proposal                                                                                                    |            |  |  |  |
| Ballantine<br>Resident (PGY4)            | Forms to send                                                                                                    | ~          |  |  |  |
|                                          | Choose a new form to send                                                                                                    |            |  |  |  |
| Personal Info                            | Form 🔺                                                                                                    | Assessment |  |  |  |
| Contact List                             | SAMPLE FORM: Oto-HNS2 FOD 1: Initial Clinical Assessment                                                                                          | of me      |  |  |  |
| Handouts & Links<br>Pt/Procedure Logs    | SAMPLE FORM: Oto-HNS2 FOD 2: Initial Management                                                                                                   | of me      |  |  |  |
| Reports Center                           | SAMPLE FORM: Oto-HNS2 FOD 2: Initial Management (COHORT 2)                                                                                        | of me      |  |  |  |
| EVALUATIONS                              | SAMPLE FORM: Oto-HNS2 FOD 3: Nasal Obstruction                                                                                                    | of me      |  |  |  |
| Evaluations                              | SAMPLE FORM: Oto-HNS2 FOD 4: Difficult Airway Procedures                                                                                          | of me      |  |  |  |
| SCHEDULES<br>My Calendar<br>My Rotations | <ul> <li>SAMPLE FORM: Oto-HNS2 FOD 5: Assessing patients and integrating clinical information in the<br/>evaluation of disease process</li> </ul> | of me      |  |  |  |

4. If you have the option, pick which rotation you would like to send the EPA assessment from. Otherwise, the default is selected, as seen below. Click *Continue to step 2*.

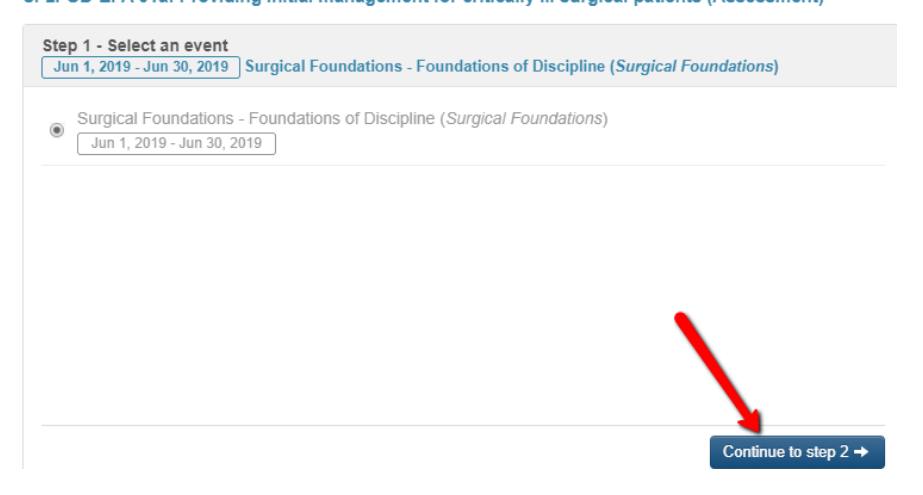

5. Specify the date the EPA was assessed. Click *Continue to step 3*.

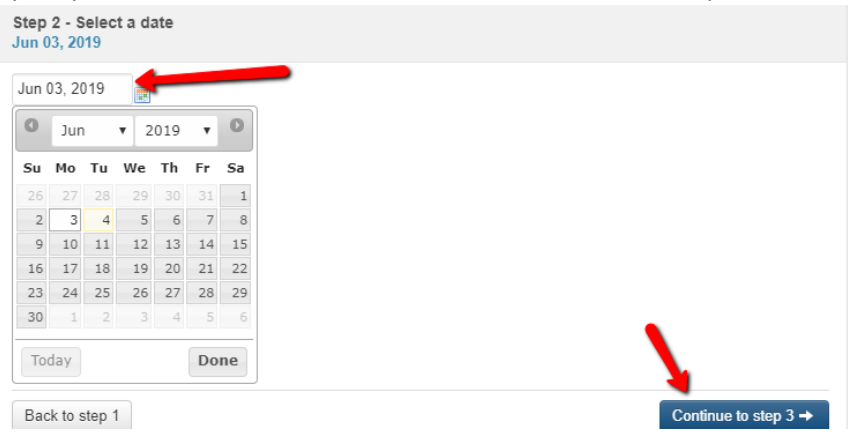

6. Search for the faculty member you are looking for, check their name, and click *Send form*.

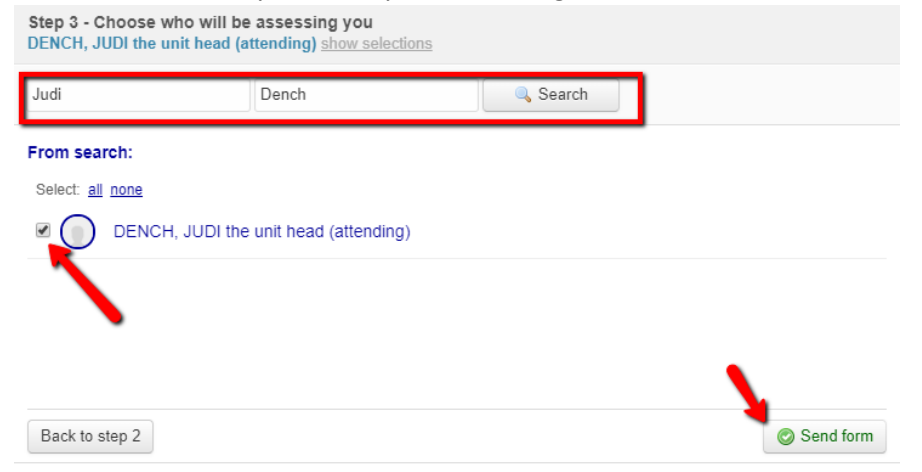

7. Your faculty member will receive the form in their ToDos and can now fill it out.

#### Triggering the form (Mobile version)

- 1. Open a browser window on your handheld device
- 2. Navigate to <u>https://one45.med.dal.ca</u> and log in with your Dalhousie NetID and password.
- 3. You will be taken to your ToDos. Note that logout is to the right, a menu with other options is to the left, and you have several categories of ToDos to pick from. Click *Forms to Send*.

|                                  | C+ Logout               |
|----------------------------------|-------------------------|
| My To Dos: 25                    | EXPAND ALL COLLAPSE ALL |
| Pt/Procedure Logs                |                         |
| Choose proposal                  |                         |
| Forms to send                    | ٦,                      |
| Proposal Forms (2)               | >                       |
| Forms to complete (2)            | >                       |
| Results (20)                     | >                       |
| Academic Sessions Attendance (1) | >                       |
|                                  |                         |

4. A list of forms will appear. Pick the one you wish to send to an assessor.

| ≡M            | enu                                                      | 🕩 Logou               |
|---------------|----------------------------------------------------------|-----------------------|
| My            | To Dos: 25                                               | PAND ALL COLLAPSE ALL |
| Pt/Pr<br>Choo | ocedure Logs<br>se proposal                              |                       |
| Forn          | ns to send                                               | ~                     |
| Choo          | ise a new form to send                                   |                       |
|               | Form                                                     | Assessment            |
| 0             | SAMPLE FORM: Oto-HNS1 TTD 1: Assessing<br>patient        | of me                 |
| 0             | SAMPLE FORM: Oto-HNS2 FOD 1: Initial Clini<br>Assessment | cal of me             |
| 0             | SAMPLE FORM: Oto-HNS2 FOD 2: Initial<br>Management       | of me                 |
| 0             | SAMPLE FORM: Oto-HNS2 FOD 3: Nasal<br>Obstruction        | of me                 |
| 0             | SAMPLE FORM: Oto-HNS2 FOD 4: Difficult A<br>Procedures   | irway of me           |

5. If you have the option, pick which rotation you would like to send the EPA assessment from. Otherwise, the default is selected, as seen below. Click *Continue to step 2*.

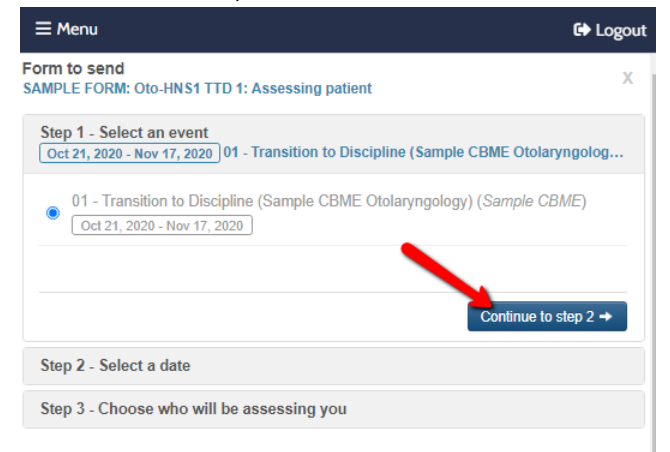

6. Specify the date the EPA was assessed. Click *Continue to step 3*.

| ≡ Menu G♦                                                                                                    | Logout |
|----------------------------------------------------------------------------------------------------|--------|
| Form to send<br>SAMPLE FORM: Oto-HNS1 TTD 1: Assessing patient                                                 | Х      |
| Step 1 - Select an event<br>Oct 21, 2020 - Nov 17, 2020 01 - Transition to Discipline (Sample CBME Otolaryngol | og     |
| Step 2 - Select a date<br>Oct 28, 2020                                                                         |        |
| Oct 28, 2020                                                                                                   |        |
| Switch to date range                                                                                           |        |
| Back to step 1 Continue to step 3                                                                              | +      |
| Step 3 - Choose who will be assessing you                                                                      |        |
|                                                                                                    |        |

7. Your program may already have faculty names you can pick from for this form. If not, or if the person you want is not there, you can search for the faculty member. Once you see the name you are looking for below, check the box to the left of their name, and click *Send form*.

| Step 3 - Choose who will be assessing you<br>Dench, Judi (attending) show selections |           |
|--------------------------------------------------------------------------------------|-----------|
| Pick from suggestions or                                                             |           |
| First name Dench Search                                                              |           |
| From suggestions:                                                                    |           |
| Dench, Judi (attending)                                                              |           |
| Palmer, Patsy the tutor (attending)                                                  |           |
| Windsor the Program Director, Barbara (attending)                                    |           |
| Back to step 2                                                                       | Send form |

8. Your faculty member will receive the form in their ToDos and can now fill it out.

# Checking the status of and reviewing individual EPAs (Desktop and Mobile)

You may want to check if the faculty has completed the EPA or you may wish to view the result of that form. You can do this in your Evaluations menu.

1. For the desktop version, the menu you need is simply to the left. Click *Evaluations*.

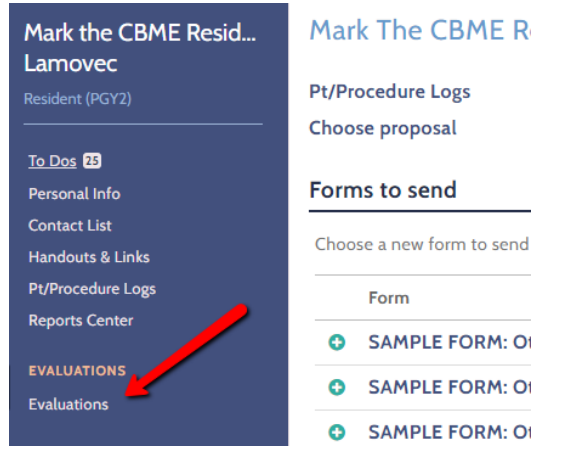

a. For the mobile version, click *Menu* and a menu will appear on the side. Click *Evaluations*.

|                       | 🕩 Logout                |      | 💠 ONE <b>45</b>            | ×                  |
|-----------------------|-------------------------|------|----------------------------|--------------------|
| My To Dos: 42         | EXPAND ALL COLLAPSE ALL |      | To Dos                     | My To Dos: 25      |
| ,                     |                         |      | Personal Info              | ,                  |
| Pt/Procedure Logs     |                         |      | Contact List               | Pt/Procedure Logs  |
| Choose proposal       |                         |      | Handouts & Links           | Choose proposal    |
| Forms to send         | >                       |      | Pt/Procedure Logs          | Forms to send      |
|                       |                         |      | Reports Center             |                    |
| Proposal Forms (2)    | >                       |      | EVALUATIONS<br>Evaluations | Proposal Forms (2) |
| Forms to complete (2) | >                       | then | SCHEDULES                  |                    |

2. You will see a list of forms. The form with the most recent FROM date will appear at the top. Forms that are not complete will have a letter P next to the evaluator's name (click the p to preview/print the blank form) and have no date under the *Done* column. Checking periodically will alert you if the assessor has not completed the form and may need a reminder.

| My Evaluations And Assessments<br>OF ME BY ME                                            |           |           |      |                    |                                                             |              |
|------------------------------------------------------------------------------------------|-----------|-----------|------|--------------------|-------------------------------------------------------------|--------------|
| Activity                                                                                 | From      | То        |      | Evaluator          | Form name                                                   | Done         |
| 01 - Transition<br>to Discipline<br>(Sample CBME<br>Otolaryngology)<br>(Sample CBME)     | Oct<br>28 | Oct<br>28 | 2020 | Dench, Judi p      | SAMPLE<br>FORM: Oto-<br>HNS1 TTD 1:<br>Assessing<br>patient |              |
| 02 -<br>Foundations of<br>Discipline<br>(Sample CBME<br>Otolaryngology)<br>(Sample CBME) | Oct 15    | Oct 15    |      | <u>Dench, Judi</u> | SAMPLE<br>FORM: Oto-<br>HNS2 FOD 3:<br>Nasal<br>Obstruction | Oct<br>15/20 |

3. Once the form is done, it will have a date under the Done column and the name of the evaluator will be hyperlinked. Click on the hyperlink to view the completed form.

My Evaluations And Assessments

| OF ME BY M                                                                               | ١E        |           |      |               |                                                             |              |
|------------------------------------------------------------------------------------------|-----------|-----------|------|---------------|-------------------------------------------------------------|--------------|
| Activity                                                                                 | From      | То        |      | Evaluator     | Form name                                                   | Done         |
| 01 - Transition<br>to Discipline<br>(Sample CBME<br>Otolaryngology)<br>(Sample CBME)     | Oct<br>28 | Oct<br>28 | 2020 | Dench, Judi p | SAMPLE<br>FORM: Oto-<br>HNS1 TTD 1:<br>Assessing<br>patient |              |
| 02 -<br>Foundations of<br>Discipline<br>(Sample CBME<br>Otolaryngology)<br>(Sample CBME) | Oct 15    | Oct 15    |      | Dench. Judi   | SAMPLE<br>FORM: Oto-<br>HNS2 FOD 3:<br>Nasal<br>Obstruction | Oct<br>15/20 |

- 4. If you can't find a form you were expecting to see, talk to your Program Administrator. Some forms are specified by a department NOT to be returned to the resident.
- 5. You will also see the completed EPA forms in your ToDos. You will need to view and sign off on these EPAs in order to remove them from your ToDos. Note your program administrator and program director can see if you have viewed and signed off on your forms or not.

| ≡ Menu<br>cnoose proposar                                     |                                                                         |                                                               |                                                       | 🕞 Logout                                            |
|---------------------------------------------------------------|-------------------------------------------------------------------------|---------------------------------------------------------------|-------------------------------------------------------|-----------------------------------------------------|
| Forms to send                                                 |                                                                         |                                                               |                                                       | >                                                   |
| Proposal Form                                                 | pposal Forms (2)                                                        |                                                               | >                                                     |                                                     |
| Forms to comp                                                 | olete (2)                                                               |                                                               |                                                       | >                                                   |
| Results (20)                                                  |                                                                         |                                                               | 1                                                     | ~                                                   |
| Please confirm you<br>(*if you are unable<br>above or you may | ur results by answer<br>to click a result be<br>have to wait until th   | ring the question a<br>ow, please compl<br>he end of the sess | at the end of the<br>ete your outstand<br>ion dates.) | following:<br>ling forms                            |
| Evaluator                                                     | Activity                                                                | Program                                                       | Dates 🔻                                               | Form                                                |
| Dench, Judi                                                   | O2 -<br>Foundations of<br>Discipline<br>(Sample CBME<br>Otolaryngology) | Sample CBME                                                   | Sep 24/20                                             | SAMPLE<br>FORM: (<br>HNS2 F<br>Narrativ<br>Observa  |
| French (one45<br>administrator),<br>Kevin                     | 01 - Transition<br>to Discipline<br>(Sample CBME<br>Otolaryngology)     | Sample CBME                                                   | Jun 25/20                                             | SAMPLE<br>FORM: (<br>HNS1 T1<br>Assessir<br>patient |

See the instructions in Resident Progress in One45 to track your progress generally.

## Sending an EPA form to yourself to evaluate a junior learner (Overview)

Most departments rely on the junior learner to trigger EPA forms for senior residents to complete. However, some departments allow senior residents to trigger the forms themselves. If your department is one of the latter, you can trigger these forms much the same way you do your own.

#### Triggering the form (Desktop version)

- 1. Log into one45 on a browser on your desktop, <u>https://one45.med.dal.ca</u>.
- 2. You will be taken to your ToDos. If your department allows you to trigger forms on junior learners, the forms will appear in your Forms to Send section and will be designated with "by me." Click on the form name to begin.

| Mark the CBME Resid<br>Lamovec          | Mark   | The CBME Resident's To Dos: 26                                                                                                  | COLLAPSE ALL |
|-----------------------------------------|--------|----------------------------------------------------------------------------------------------------|--------------|
| Resident (PGY2)                         | Pt/Pro | cedure Logs                                                                                                    |              |
|                                         | Choos  | e proposal                                                                                                    |              |
| <u>To Dos</u> 26                        |        |                                                                                                    |              |
| Personal Info                           | Form   | s to send                                                                                                    | ~            |
| Contact List                            | cl     | and the second                                                                                                    |              |
| Handouts & Links                        | Choos  | e a new form to send                                                                                                    |              |
| Pt/Procedure Logs                       |        | Form                                                                                                    | Assessment   |
| Reports Center                          | 0      | SAMPLE FORM: Oto-HNS1 TTD 1: Assessing patient                                                                                  | of me        |
| EVALUATIONS<br>Evaluations              | 0      | SAMPLE FORM: Oto-HNS2 FOD 1: Initial Clinical Assessment                                                                        | of me        |
| SCHEDULES                               | 0      | SAMPLE FORM: Oto-HNS2 FOD 2: Initial Management                                                                                 | of me        |
| My Calendar                             | 0      | SAMPLE FORM: Oto-HNS2 FOD 3: Nasal Obstruction                                                                                  | of me        |
| My Rotations                            | •      | SAMPLE FORM: Oto-HNS2 FOD 4: Difficult Airway Procedures                                                                        | of me        |
| Vacation/Leave<br>Manage Calendar Feeds | 0      | SAMPLE FORM: Oto-HNS2 FOD 5: Assessing patient and<br>integrating clinical information in the evaluation of disease<br>process  | of me        |
| Track Attendance                        | 0      | SAMPLE FORM: Oto-HNS2 FOD 5: Assessing patients and<br>integrating clinical information in the evaluation of disease<br>process | by me        |

3. The system will ask you what rotation you would like the form to be associated with. Most likely, it will default to a rotation named after a CBME stage. Pick the rotation, if an option, and click *Continue to step 2*.

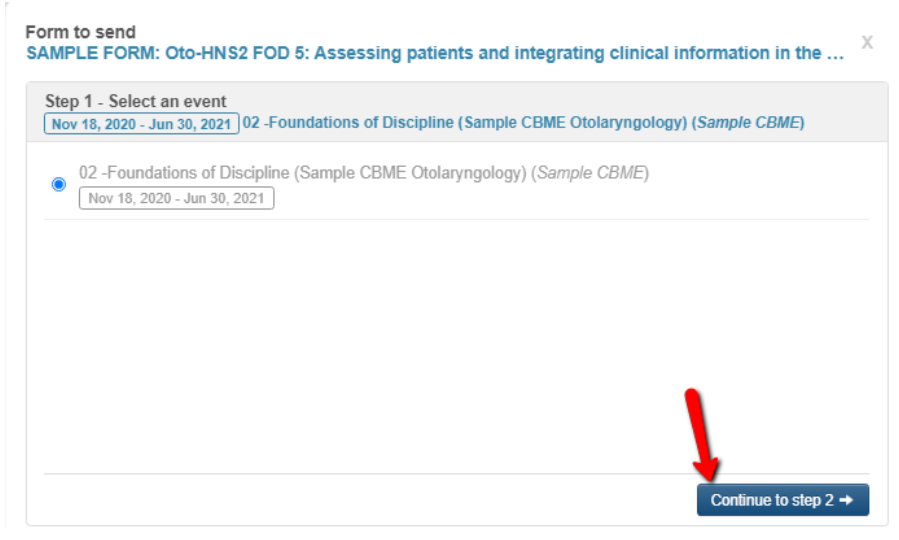

4. The system will not ask you to designate the date you observed the junior resident doing the EPA. Enter the date then click *Continue to step 3*.

| Form to send<br>SAMPLE FORM: Oto-HNS2 FOD 5: Assessing patients an                          | d integrating clinical information in the $X$ |
|---------------------------------------------------------------------------------------------|-----------------------------------------------|
| Step 1 - Select an event<br>Nov 18, 2020 - Jun 30, 2021 02 -Foundations of Discipline (Same | ple CBME Otolaryngology) (Sample CBME)        |
| Step 2 - Select a date<br>Nov 18, 2020                                                      |                                               |
| Nov 18, 2020                                                                                |                                               |
| Switch to date range                                                                        |                                               |
|                                                                                             |                                               |
|                                                                                             |                                               |
|                                                                                             |                                               |
|                                                                                             |                                               |
| Back to step 1                                                                              | Co. inue to step 3 →                          |
| Step 3 - Choose who you will be assessing                                                   |                                               |

5. The system will now ask you to designate the TARGET of the evaluation. You can find who you want to evaluate by either searching for their name or looking through and checking names from the provided suggestions, a list of residents currently scheduled for the rotation you picked previously.

| Step 3 - Choose who you will be assess<br>Ballantine, R. Latasha the Resident (reside | ing<br>nt) <u>show selections</u> |           |
|---------------------------------------------------------------------------------------|-----------------------------------|-----------|
| Pick from suggestions or First name                                                   | Ballantine                        | Search    |
| From suggestions:                                                                     |                                   |           |
| Select: all none                                                                      |                                   |           |
| Ballantine, R. Latasha the Resi                                                       | dent (resident)                   |           |
| Moy the CBME Resident, Bonn                                                           | y (resident)                      |           |
|                                                                                       |                                   |           |
|                                                                                       |                                   | <u>\</u>  |
| Back to step 2                                                                        |                                   | Send form |

6.

| The form will open and you can then complete it on the junior learner.                                                                                                    |
|----------------------------------------------------------------------------------------------------|
| Dalhousie University<br>Sample CBME                                                                                                    |
| Evaluated By:       Lamovec, Mark the CBME Resident (Resident) - PGY2         Evaluating       :       Ballantine, R. Latasha the Resident (Resident) - PGY4         Rotation       :       02 -Foundations of Discipline (Sample CBME Otolaryngology)         Dates       :       Nov 18, 2020                                                                                                    |
| * indicates a mandatory response                                                                                                    |
| Otolaryngology - Head and Neck Surgery: Foundations of Discipline EPA #5<br>Assessing patients and integrating clinical information in the evaluation of disease process                                                                                                    |
| <ul> <li>Key Features: <ul> <li>This EPA ensures the resident establishes the skills and knowledge of clinical medicine in order to effectively function, in later stages, as a pathology consultant for a wide variety of patients and conditions.</li> <li>This EPA includes performing clinical assessments, including history and physical exam, selecting and interpreting the results of investigations, and collaborating with clinical colleagues to develop a differential diagnosis and treatment or management plan.</li> <li>It also includes communicating with patients and their families to gather clinical information and convey information about the diagnosis and/or management plan.</li> <li>This EPA will be observed in the ambulatory or inpatient setting, with adult and pediatric patients, in a range of medical and surgical clinical conditions.</li> </ul> </li> </ul> |

7. When you are ready to submit the form, click *Submit*.

If you need to revisit the form later, save your changes by clicking *Save and Close*. It will be in your *Forms to Complete* section until you are ready to finish it or until the form expires.

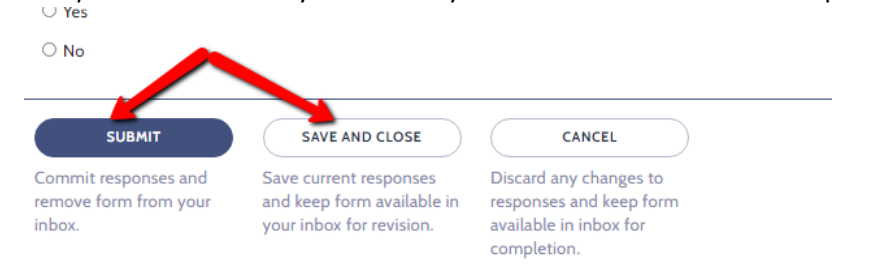

#### Triggering the form (Mobile version)

- 1. Log into one45 on a browser on your mobile device, <u>https://one45.med.dal.ca</u>.
- 2. You will be taken to your ToDos. Click *Forms to Send* to find the EPA you wish to trigger.

| ≡ Menu                               | 🕞 Logout                |
|--------------------------------------|-------------------------|
| My To Dos: 26                        | EXPAND ALL COLLAPSE ALL |
| Pt/Procedure Logs<br>Choose proposal |                         |
| Forms to send                        | >                       |
| Proposal Forms (2)                   | >                       |
| Forms to complete (3)                | >                       |
| Results (20)                         | >                       |

3. If your department allows you to trigger forms on junior learners, the forms will appear in your *Forms to Send* section and will be designated with "by me." Click on the form name to begin.

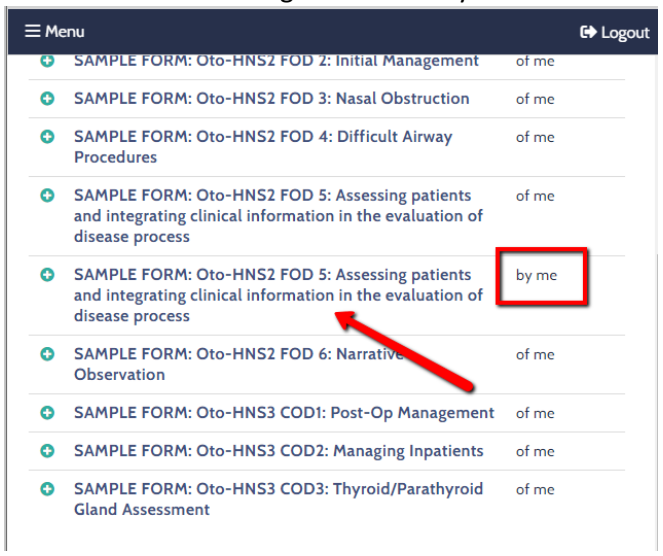

4. The system will ask you what rotation you would like the form to be associated with. Most likely, it will default to a rotation named after a CBME stage. Pick the rotation, if an option, and click *Continue to step 2*.

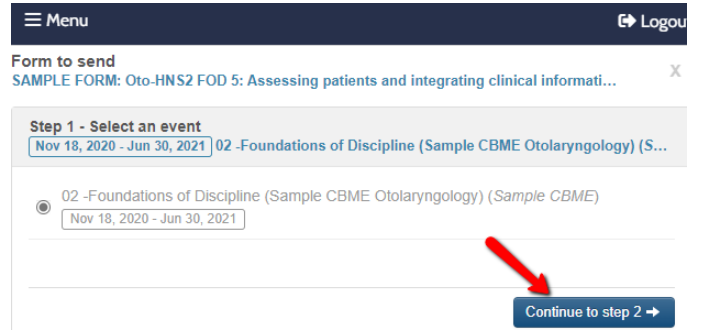

5. The system will not ask you to designate the date you observed the junior resident doing the EPA. Enter the date then click *Continue to step 3*.

| Step 1 - Select an event<br>Nov 18, 2020 - Jun 30, 2021 02 -Foundations of Discipline (Sample CBI | ME Otolaryngology) (S |
|---------------------------------------------------------------------------------------------------|-----------------------|
| Step 2 - Select a date<br>Nov 18, 2020                                                            |                       |
| Nov 18, 2020  Big Switch to date range                                                            |                       |
| Back to step 1                                                                                    | Continue to step 3 →  |

6. The system will now ask you to designate the TARGET of the evaluation. You can find who you want to evaluate by either searching for their name or looking through and checking names from the provided suggestions, a list of residents currently scheduled for the rotation you picked previously.

| Step 3 - Choose who you will be assessing<br>Moy the CBME Resident, Bonny (resident) <u>show selections</u> |           |
|----------------------------------------------------------------------------------------------------|-----------|
| Pick from suggestions or                                                                                    |           |
| First name Moy Search                                                                                       |           |
| From search:<br>Select: <u>all none</u>                                                                     |           |
| Moy the CBME Resident, Bonny (resident)                                                                     |           |
| Moyer, Rebecca (attending)                                                                                  |           |
| Back to step 2                                                                                              | Send form |

7. The form will open and you can then complete it on the junior learner.

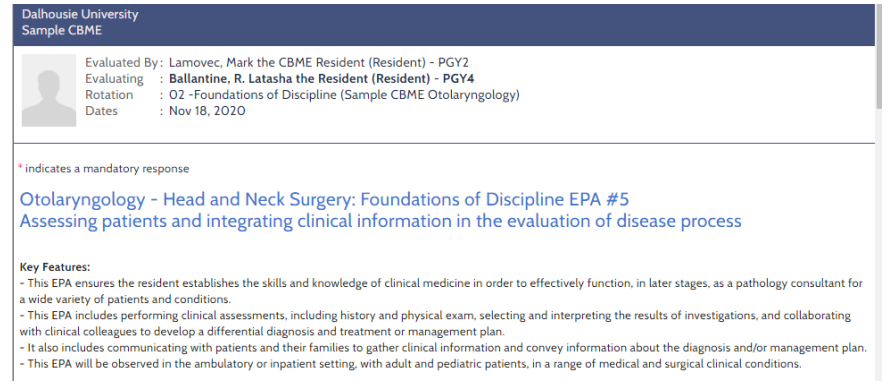

8. When you are ready to submit the form, click *Submit*.

If you need to revisit the form later, save your changes by clicking *Save and Close*. It will be in your *Forms to Complete* section until you are ready to finish it or until the form expires.

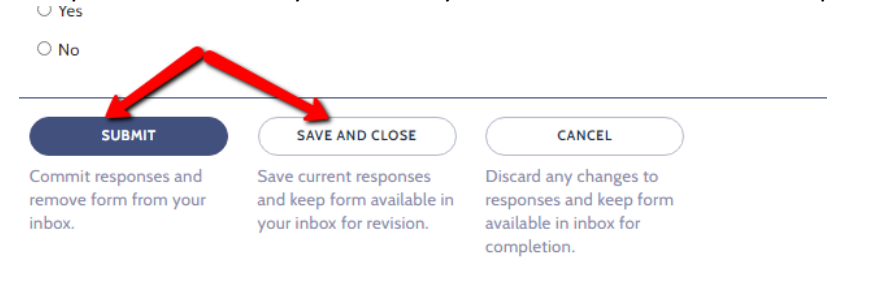

# Resident progress in one45

## Tracking your CBME progress overview

There are several methods of tracking EPA completion in your Competency-based Medical Education (CBME) program. Once faculty have completed EPA forms with you as the subject, you will need to regularly determine if those results satisfy EPA assessment plan requirements and if you need to continue triggering specific EPA forms. See example of assessment plan requirements in an EPA form:

The sample Foundations of Discipline EPA 1 form below requires that you collect at least 3 observations of achievement. Of those, at least one must be an emergency consult and at least 3 different assessors had to evaluate you.

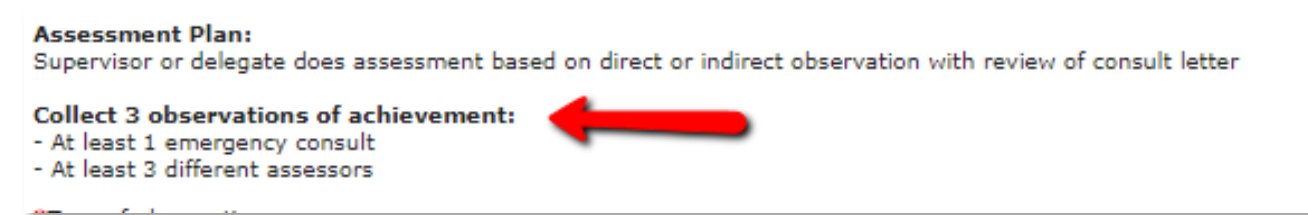

There are many tools in one45 that will allow you to report on this information. Each report has a different purpose whether it's to do a basic tally of EPA forms faculty have not completed yet, to report on your progression with an EPA over time, or to determine if your EPA has been marked as achieved by the competence committee.

#### Reports in Your eDossier

The following reports are generated in your *Report Center* in your one45 menu.

- o EPA Achievement Report
- EPA Detail Report
- Competency/EPA Summary Report
- o EPA Status Report
- Assessment Count Per Competency or EPA
- Trajectory Summary Report
- Narrative Feedback
- Spidergraph

To access your Report Center, follow these steps:

1. In your one45 account, click Reports Center.

| Mark the CBME Resid<br>Lamovec |  |
|--------------------------------|--|
| Resident (PGY2)                |  |
| <u>To Dos</u> 21               |  |
| Personal Info                  |  |
| Contact List                   |  |
| Handouts & Links               |  |
| Pt/Procedure                   |  |
| Reports Center                 |  |

2. A selection of reports will appear.

| <b>+</b> ONE <b>45</b>                                                                                              | REPORTS CENTER                                                                                      |                                                                                                    |                                                                    |                                                                   |
|----------------------------------------------------------------------------------------------------|----------------------------------------------------------------------------------------------------|----------------------------------------------------------------------------------------------------|--------------------------------------------------------------------|-------------------------------------------------------------------|
| Mark the CBME Resid<br>Lamovec<br>Resident (PGY2)                                                                   | Assessment count per<br>competency or EPA                                                           | Competency/EPA<br>Summary Report                                                                                | EPA Achievement<br>Report (Beta)                                   | EPA Detail Report<br>(Beta)                                       |
| To Dos <b>20</b><br>Personal Info<br>Contact List<br>Handouts & Links<br>Pt/Procedure Logs<br><u>Reports Center</u> | Reports how many times you were<br>assessed against a given competency<br>or EPA for each rotation. | A summary report that provides an<br>overview of how a learner is<br>progressing for each competancy or<br>EPA. | Displays the progress of each EPA<br>based on its assessment plan. | A report that displays, for each EPA, a summary of all questions. |
| EVALUATIONS<br>Evaluations<br>SCHEDULES<br>My Calendar<br>My Rotations                                              | EPA Status Report                                                                                   | Narrative Feedback                                                                                              | Spidergraph                                                        | Trajectory Summary<br>Report                                      |
| )<br>HELP LOGOUT                                                                                                    | Remodu EDA Anticument Depart                                                                        | Cummon of parentius facebook by                                                                                 | Padar alst of norfermanan ansist                                   | Banatr an nationana ralativo to                                   |

Proceed to learn about each report below. We have described them in order of usefulness.

#### EPA Achievement Report

\*NOTE: This report is brand new. Some departments have not set up their assessment plan requirements yet so you will only see a basic "observations of achievement" count.

This will be one of the most important reports you will use. This report will help you answer questions such as:

- Did you achieve the minimum number of required observations of achievement?
- Did those observations of achievement also meet the other requirements of the assessment plan? For example, a department may need to know if a specific EPA had several assessors, covered required conditions, or was performed in simulation or not.
- How many times was a specific EPA triggered, completed, and closed without the preceptor completing?

Note that some details of an assessment plan cannot be met. Examples of contextual requirements that cannot be supported by the report:

- Some EPAs ask for a "variety of hospital settings" or a "mix of conditions." *Variety* and *mix* do not stipulate exact numbers so one45 would have no way to know if a requirement was met or not.
- Some EPAs have questions with open-ended text boxes for the answer. Again, one45 would have no idea if "Thoracic" entered as an answer and "Thoracic surgery" were the same procedure so cannot tabulate them.
- EPAs that have no overall assessment scales or don't have five point scales wont be pulled into the report. For example, some departments have Transition to Discipline (TTD) EPAs with an overall assessment score of *In Progress* or *Achieved*. Those EPAs will not populate in this report **at this time**.

Follow the steps below to access this report.

1. To begin, in your Report Center, click the EPA Achievement Report (Beta)

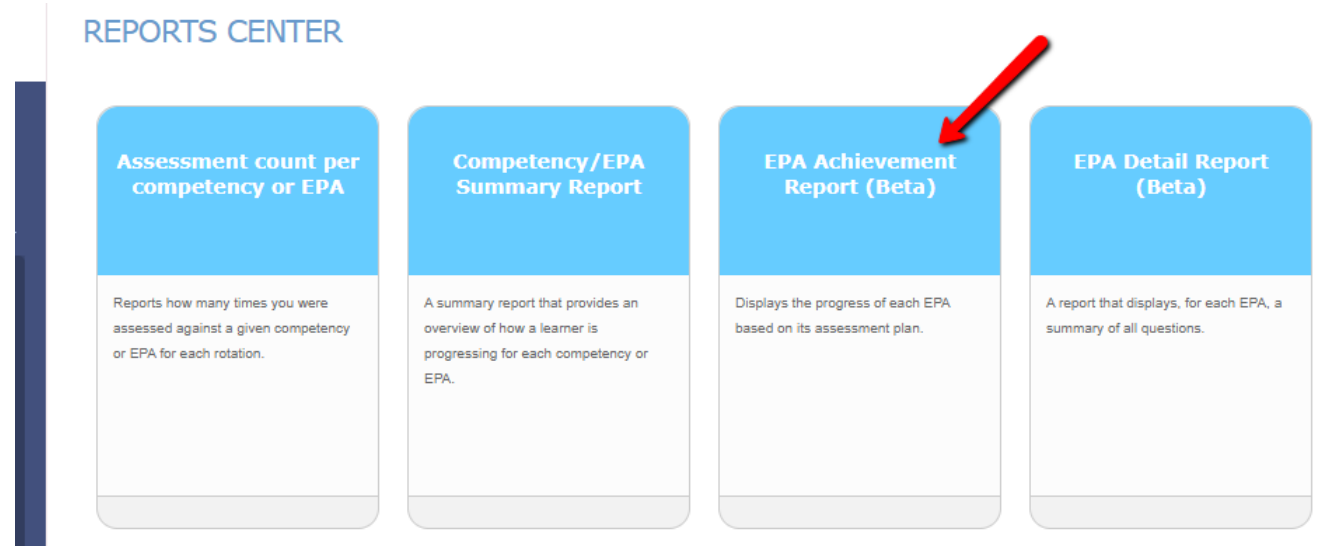

2. Specify the date range that covers the EPAs you wish to look at. Remember that if you are a second-year or later resident, you might have EPAs from stages spanning multiple years. You may need to set the start date to a year or more back.

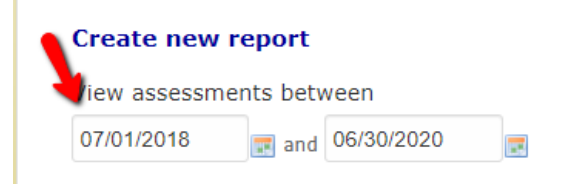

 Specify the mapping list you wish to use. Mapping lists usually contain all the EPAs you want to review. Some departments' have their mapping lists divided by stage (Surgical Foundations 01 Transition to Discipline, Surgical Foundations 02 Foundations of Discipline, etc.) while others have one list for all their EPAs (All ENT EPAs). When ready, click *View report*.

| Create new report             |  |  |  |  |  |
|-------------------------------|--|--|--|--|--|
| View assessments between      |  |  |  |  |  |
| 07/01/2018 📻 and 06/30/2020 🛒 |  |  |  |  |  |
| Include assessments of        |  |  |  |  |  |
| SAMPLE ENT 02 FOD EPAS V      |  |  |  |  |  |
| View report                   |  |  |  |  |  |

4. A report will generate for all the EPAs in that mapping list. This is an overview of what it looks like.

| Heads up! This report is in beta and may not be<br>Please contact us at product@one45.com to give us yo                                     | accurate. Please use caution when making judgments based on this dat<br>our feedback on this report. | a.                  |                          |             |                |                  |
|----------------------------------------------------------------------------------------------------|----------------------------------------------------------------------------------------------------|---------------------|--------------------------|-------------|----------------|------------------|
|                                                                                                    |                                                                                                    |                     |                          |             | Reports Center | Create new repor |
|                                                                                                    |                                                                                                    |                     |                          |             |                | 🖨 Print          |
| 02FOD 01 Providing initial clinical as                                                                                                    | ssessment, investigation and development of a man                                                    | agement plan for pa | atients with acute u     | pper airway |                |                  |
| obstruction                                                                                                    |                                                                                                    |                     |                          |             |                |                  |
|                                                                                                    |                                                                                                    |                     |                          |             |                |                  |
|                                                                                                    |                                                                                                    |                     |                          |             |                |                  |
| PA Status                                                                                                    |                                                                                                    |                     |                          |             |                |                  |
| PA Status 100%                                                                                                    | Counted toward required observations                                                                 | Required            | Progress                 |             |                |                  |
| A Status 100%                                                                                                    | Counted toward required observations                                                                 | Required            | Progress                 |             |                |                  |
| A Status 100%<br>Iteria<br>Diect I observations of achievement<br>At least one emergent case                                                | Counted loward required observations<br>1                                                            | Required<br>1       | Progress<br>100%<br>100% |             |                |                  |
| A Status 100%<br>Iteria<br>Allext 1 observations of achievement<br>At least one emergent case                                               | Counted toward required observations 1 1 Count                                                       | Required<br>1       | Progress 100% 100%       |             |                |                  |
| A Status 100%<br>Iteria<br>Alfest a desarations of achievement<br>Alfest one energent case<br>aluation status<br>pred/deted                 | Counted toward required observations 1 1 Count Count 0                                               | Required<br>1       | Progress<br>100%<br>100% |             |                |                  |
| A Status 100%<br>Iteria<br>life: 1 - bismystons of achievement<br>At least one energent case<br>aduation status<br>anicel detected<br>nding | Counted toward required observations 1 1 Count 0 0                                                   | Required<br>1<br>1  | Progress<br>100%<br>100% |             |                |                  |
| A Status                                                                                                    | Counted toward required observations 1 1 Count 0 0 3                                                 | Required<br>1<br>1  | Progress<br>100%<br>100% |             |                |                  |

5. Let's break it down in detail. At the top is a warning. This is a new report and might need modification as time goes on. As mentioned, some requirements are hard or impossible to tally automatically. This warning serves to warn residents and CC members not to rely ONLY on this report for determining completion of an EPA (as they should not be doing anyway).

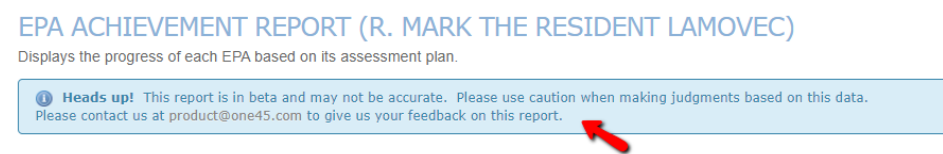

6. You can go back to the main *Reports Center* menu, create a new EPA Achievement Report, or print this report to paper or pdf using these options at the top.

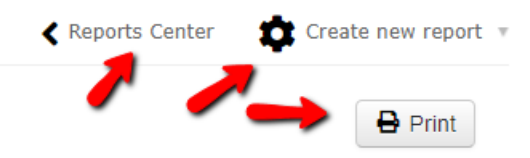

7. Each EPA will be listed along with the status of the EPA. The EPA status calculates the percentage of completion of that EPA. This percentage is based on how many points of achievement the resident needs but has acquired, such as specific number of observations of achievement, required procedures or conditions that occurred during that observation, etc.

| X 02FOD    | 02 Assessing and providing initial management for patients with a deep neck space infection or peritonsillar abscess |
|------------|----------------------------------------------------------------------------------------------------|
| EPA Status | 43%                                                                                                    |

The hourglass symbol indicates if it an EPA is still in progress and may appear even if the EPA Achievement Report indicates you have met all the criteria.

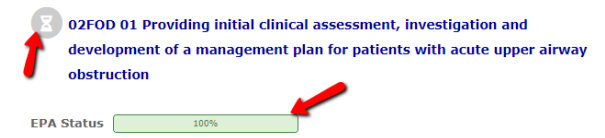

It will only turn to a green check, an indication of achievement, when your competence committee marks it as such. It will also designate who marked it as achieved and when.

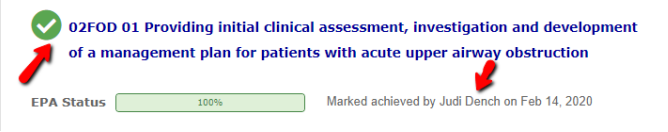

8. The criteria section lists all the specific requirements for that EPA. The first criterion lists the minimum number of observations of achievement that must be obtained in order to fulfill that EPA. Some departments determine an observation of achievement as a 5 (*I didn't have to be there*) while others also include 4s as well (*I had to be there just in case*).

The other criteria follow but are tallied only if they coincided with an observation of achievement. It lists how many of each requirement is required, how many that they have obtained, *up to the minimum required*, and the percentage they have achieved so far. Note in the example, one EPA form might meet all three of the requirements for that EPA.

| Criteria                              | Counted<br>toward<br>required<br>observations | Required | Progress |
|---------------------------------------|-----------------------------------------------|----------|----------|
| Collect 3 observations of achievement | 2                                             | 3        | 67%      |
| • At least 1 emergency consult        | 1                                             | 1        | 100%     |
| • At least 3 different assessors      | 2                                             | 3        | 67%      |

9. Note, even if you achieve more than the required amount, only the minimum of what achieves the requirement is displayed. This is due to the current design of the system. For example, in the image below, one observation of achievement is required. The resident met that, and this is reflected with a 1 in the column "Counted toward required observations." However, under evaluation status, you can see the resident actually obtained 2 observations of achievement.

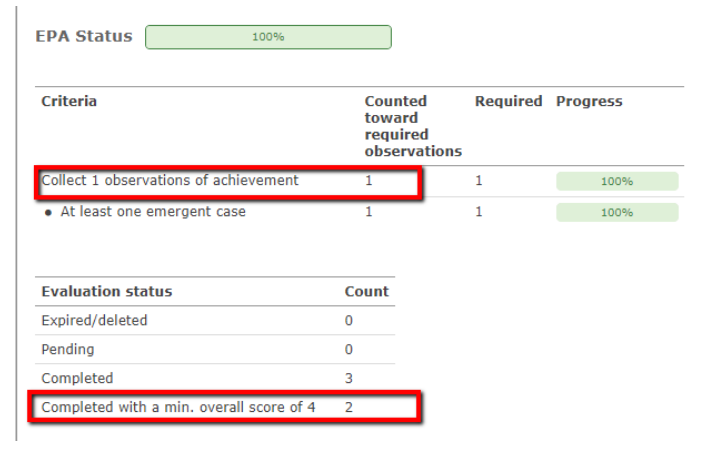

- 10. Each EPA will be listed in the report. Scroll through it to view each one.
- 11. NOTE: Some departments might also use the EPA Achievement Report for their Report Cards. It can be used by the Competency Committee to quickly see what EPAs were achieved in their last meeting and what still needs to be worked on. It will also indicate to the Postgrad Office if progression on that stage has occurred.

| SF01TTD-*Transition to Discipline Report Card                                                                                      |                                               |          |          |  |  |
|----------------------------------------------------------------------------------------------------|-----------------------------------------------|----------|----------|--|--|
| EPA Status 33%                                                                                                    |                                               |          |          |  |  |
| Criteria                                                                                                    | Counted<br>toward<br>required<br>observations | Required | Progress |  |  |
| Collect 1 observations of achievement                                                                                              | 1                                             | 1        | 100%     |  |  |
| COMMITTEE RECOMMENDS PROGRESSION                                                                                                   | 0                                             | 1        | 0%       |  |  |
| <ul> <li>ACHIEVED: TTD-EPA 01 Performing the<br/>preoperative preparation of patients for<br/>basic surgical procedures</li> </ul> | 0                                             | 1        | 0%       |  |  |
| <ul> <li>ACHIEVED: TTD EPA 02 Recognizing and<br/>initiating early management for critically ill<br/>surgical patients</li> </ul>  | 0                                             | 1        | 0%       |  |  |
| <ul> <li>ACHIEVED: TTD EPA 03 Documenting<br/>clinical encounters</li> </ul>                                                       | 0                                             | 1        | 0%       |  |  |
| <ul> <li>ACHIEVED: TTD EPA 04 Demonstrating<br/>handover technique</li> </ul>                                                      | 0                                             | 1        | 0%       |  |  |
| <ul> <li>ACHIEVED: TTD EPA 05 Demonstrating<br/>ability to function in the operating room</li> </ul>                               | 0                                             | 1        | 0%       |  |  |
| <ul> <li>ACHIEVED: TTD EPA 06 Repairing simple<br/>skin incisions/lacerations "Suturing skin"</li> </ul>                           | 1                                             | 1        | 100%     |  |  |

#### **EPA Detail Report**

The EPA Detail Report allows you to summarize all the forms for an EPA or multiple EPAs into a single report. It is useful for determining if you have met the requirements of an EPA's assessment plan, especially for those requirements not supported by the EPA Achievement Report. This flexibility exists because you can see EPA summaries based on specific answers to the Overall Question in the EPAs.

1. Click on the EPA Detail Report in your Report Center.

| <b>-</b> ONE <b>45</b>                                                                                               | REPORTS CENTER                                                                                      |                                                                                                    |                                                                    |                                                                   |
|----------------------------------------------------------------------------------------------------|----------------------------------------------------------------------------------------------------|----------------------------------------------------------------------------------------------------|--------------------------------------------------------------------|-------------------------------------------------------------------|
| Mark the CBME Resid<br>Lamovec<br>Resident (PGY2)                                                                    | Assessment count per<br>competency or EPA                                                           | Competency/EPA<br>Summary Report                                                                                | EPA Achievement<br>Report (Beta)                                   | EPA Detail Report<br>(Beta)                                       |
| To Dos <b>(2)</b><br>Personal Info<br>Contact List<br>Handouts & Links<br>Pt/Procedure Logs<br><u>Reports Center</u> | Reports how many times you were<br>assessed against a given competency<br>or EPA for each rotation. | A summary report that provides an<br>overview of how a learner is<br>progressing for each competency or<br>EPA. | Displays the progress of each EPA<br>based on its assessment plan. | A report that displays, for each EPA, a summary of all questions. |
| EVALUATIONS                                                                                                    |                                                                                                    |                                                                                                    |                                                                    |                                                                   |

2. Specify the date range that covers the EPAs you wish to look at. Remember that if you are a second-year or later resident, you might have EPAs from stages spanning multiple years. You may need to set the start date to a year or more back.

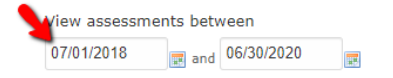

3. Specify the values from the Overall Assessment in the EPAs you want to look at. For this first example, we will look at ALL the numbers which includes 5 (*I didn't have to be there*) as well as all the other ratings such as 2 (*I had to prompt*). Note 6 is only used on a few questions in a couple of departments.

| Overall  | score        |            |     |     |     |
|----------|--------------|------------|-----|-----|-----|
| Select a | all / Select | none       |     | -   |     |
| 1        | ✓ 2          | <b>a</b> 3 | ₹ 4 | ✓ 5 | ✓ 6 |

4. Specify the mapping list you wish to use. Mapping lists usually contain all the EPAs you want to review. Some departments' have their mapping lists divided by stage (Surgical Foundations 01 Transition to Discipline, Surgical Foundations 02 Foundations of Discipline, etc.) while others have one list for all their EPAs (All ENT EPAs). When ready, click *View report*.

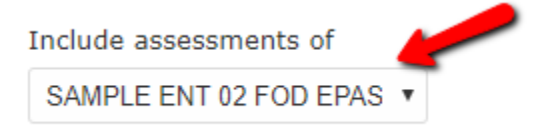

5. Select all the EPAs you wish to see in the report.

|    | EPA(s)                                                                                                    |
|----|----------------------------------------------------------------------------------------------------|
|    | Select all / Select none                                                                                                    |
|    | Ø 02FOD 01 Providing initial clinical assessment, investigation and development of a management plan for patients with acute upp<br>er airway obstruction |
|    | 🗹 02FOD 02 Assessing and providing initial management for patients with a deep neck space infection or peritonsillar abscess                              |
|    | 🗹 02FOD 03 Assessing and providing initial management for patients with nasal obstruction                                                                 |
|    | 🗷 02FOD 04 Identifying patients presenting with an anticipated difficult airway and preparing for initial management options                              |
| 6. | Click Run Report.                                                                                                    |
|    |                                                                                                    |

7. One45 will now generate your report. The report will load with varying speeds, depending on the number of forms you included.

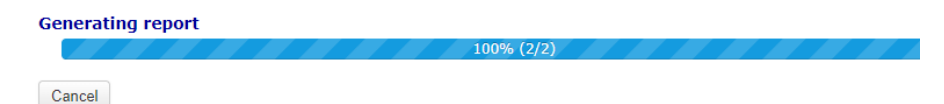

8. This is what the report looks like. You will see the report has summaries of each form that look like the EPA form you triggered.

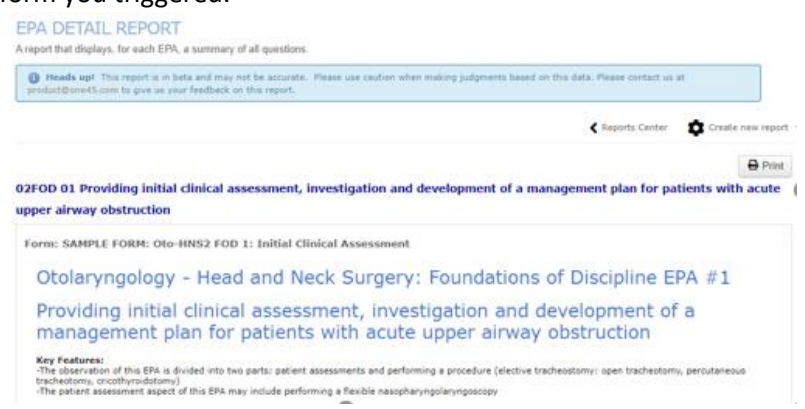

 Let's break it down in detail. At the top is a warning. This is a new report and might need modification as time goes on. This warning serves to warn residents and CC members not to rely ONLY on this report for determining completion of an EPA (as they should not be doing anyway).

| EPA DETAIL REPORT<br>A report that displays, for each EPA, a summary of all questions. | 1                                                                                 |
|----------------------------------------------------------------------------------------|-----------------------------------------------------------------------------------|
| () Heads up! This report is in beta and may not be accurate.                           | Please use caution when making judgments based on this data. Please contact us at |

10. You can go back to the main *Reports Center* menu, create a new EPA Achievement Report, or print this report to paper or pdf using these options at the top.

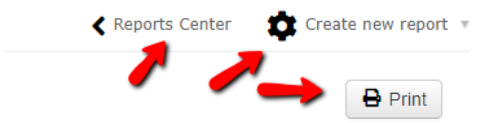

11. Each EPA will be listed along with summary details of each instance of that EPA form. For example, in the example below, we can see there were 2 observations of achievement 5 (*I didn't need to be there*), 1 case of prompting, and 3 emergent cases done.

| FOD 01 Providing initial clinic per airway obstruction                                                                                                    | cal assessmen                              | ıt, investigatio                           | on and develo                          | pment of a m                            | anagement pl                 | an for patients with acut |
|----------------------------------------------------------------------------------------------------|--------------------------------------------|--------------------------------------------|----------------------------------------|-----------------------------------------|------------------------------|---------------------------|
| orm: SAMPLE FORM: Oto-HNS2                                                                                                    | FOD 1: Initial                             | Clinical Asses                             | sment                                  |                                         |                              |                           |
| Otolaryngology - H                                                                                                    | ead and                                    | Neck Sur                                   | gery: Fou                              | undations                               | of Discip                    | line EPA #1               |
| sper airway obstruction         form: SAMPLE FORM: Oto-HINS2 FOD 1: Initial Clinical Assessment         Coloaryngology - Head and Neck Surgery: Foundations of Discipline EPA #1         Providing initial clinical assessment, investigation and development of a guagement plan for patients with acute upper airway obstruction         Note:         The development of bit EPA is divided into two parts: patient assessments and performing a procedure (elective tracheostomy: open tracheotomy, percutaneous - the patient assessment assessment assessment assessment assessment based on direct or indirect observation         Colect 1 observation of achieveneme:      |                                            |                                            |                                        |                                         |                              |                           |
| Key Features:<br>-The observation of this EPA is divided i<br>tracheotomy, cricothyroidotomy)<br>-The patient assessment aspect of this i                                                                                                    | into two parts: pati<br>EPA may include pe | ent assessments ar<br>erforming a flexible | nd performing a pr<br>nasopharyngolary | ocedure (elective t<br>ngoscopy         | racheostomy: oper            | tracheotomy, percutaneous |
| Assessment Plan:<br>Part A: Patient Assessment<br>Supervisor does assessment based on a<br>Collect 1 observation of achievement                                                                                                    | direct or indirect ob                      | oservation                                 |                                        |                                         |                              |                           |
| -At least one emergent case Case scenario 3 Emergent 0 Elective                                                                                                    |                                            |                                            |                                        |                                         |                              |                           |
| O2FOD 01 Providing initial clinical assessment, investigation and development of a management plan for patients with acut uper airway obstruction         Form: SAMPLE FORM: Oto-HNS2 FOD 1: Initial Clinical Assessment         Otolaryngology - Head and Neck Surgery: Foundations of Discipline EPA #1         Providing initial clinical assessment, investigation and development of a management plan for patients with acute upper airway obstruction         WE refaurce:         The observation of this EPA is divided into two parts: patient assessments and performing a procedure (elective tracheostomy: open tracheotomy, percutaneous tracheotomy, incohynolotomy) |                                            |                                            |                                        |                                         |                              |                           |
|                                                                                                    | I had to do                                | I had to talk<br>them through              | I needed to<br>prompt                  | I needed to be<br>there just in<br>case | I didn't need to<br>be there |                           |
| Overall Assessment                                                                                                    | 0                                          | 0                                          | 1                                      | 0                                       | 2                            |                           |
| MILESTONES                                                                                                    |                                            |                                            |                                        |                                         |                              |                           |
|                                                                                                    |                                            | In Progress                                |                                        | Achieved                                |                              |                           |
| Recognize urgent issues that may<br>need the involvement of more senior                                                                                                    |                                            | 0                                          |                                        | 3                                       |                              |                           |

12. The problem with running the report for ALL responses is that we don't know which answers to various questions are associated with the observation of achievement. For example, did Dr. Windsor have to do the procedure or did she have to be there just in case? Was the head and neck history milestone observed *as In Progress* when the preceptor had to talk them through or was it observed then the preceptor was there just in case?

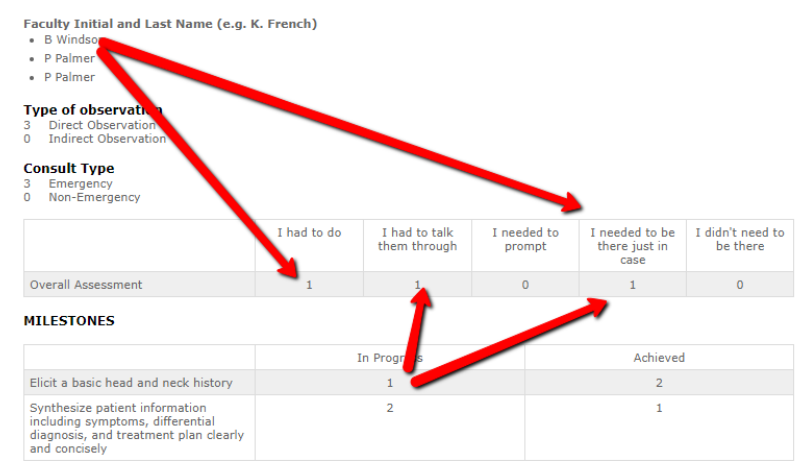

13. Let's do a more refined report. Click *Create new report* at the top.

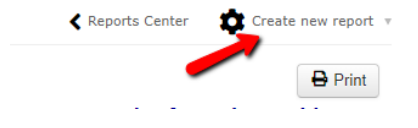

14. Uncheck the first three options in *Overall Score* and run the report again.

| Overall score            |     |    |     |            |
|--------------------------|-----|----|-----|------------|
| Select all / Select none |     |    |     | Pup report |
|                          | ₹ 4 | 15 | ✓ 6 |            |
|                          |     |    |     |            |

15. We can now see clearly that we have met the Emergency requirement of our assessment plan, that Dr. Windsor was one of the assessors when the resident got an observation of achievement, and the milestones are rated what is to be expected for someone observed achieving this EPA.

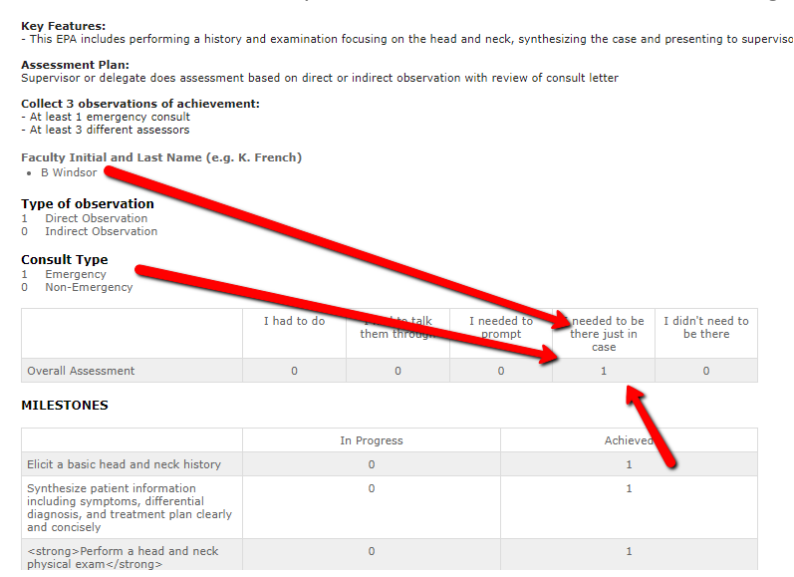

16. Each EPA will appear one after the other.

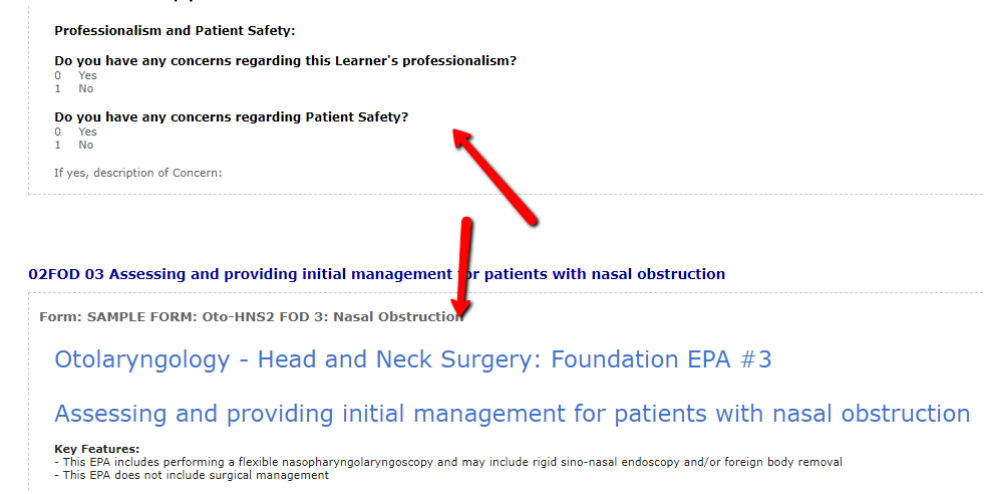

17. This report can be used in conjunction with the EPA Achievement Report to ensure you are meeting your EPA assessment plan requirements.

#### Competency/EPA Summary Report

1. In your Report Center, click Competency/EPA Summary Report in the menu that appears.

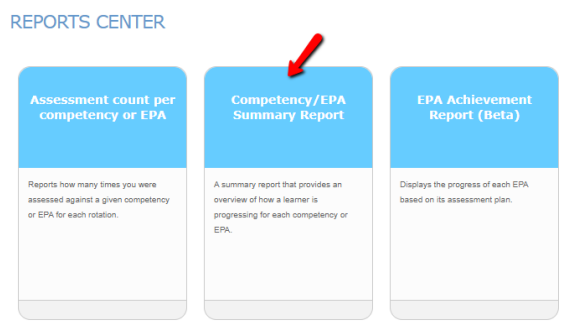

2. Specify the date range and mapping list you want to report on and click View Report. (you may need to include multiple years to capture all the EPAs for that stage.)

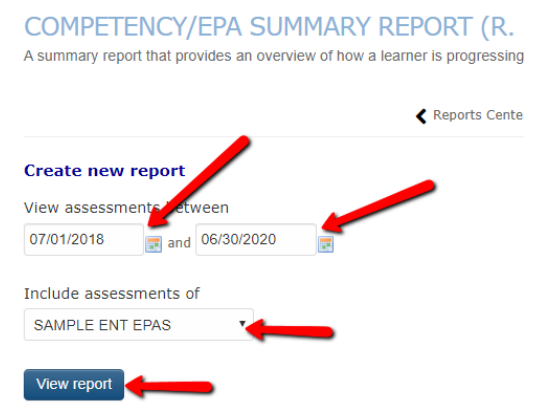

3. one45 will generate, for each EPA in that list, a series of mini-reports in one screen. The first mini-report is a bar graph that shows you the number of forms completed for that EPA and the score from each form's Overall Assessment question.

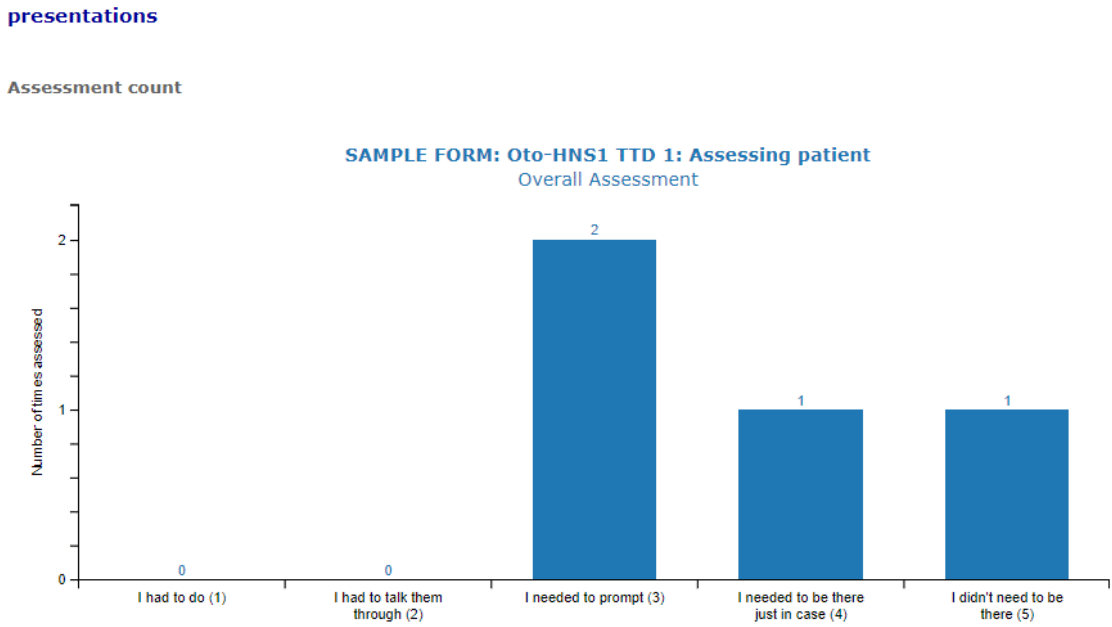

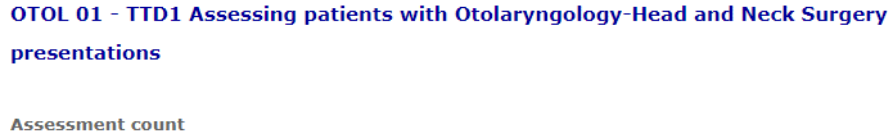

4. The next mini-report is the trajectory summary. It plots the dates that each assessment occurred. Note some might have multiple assessments on the same day.

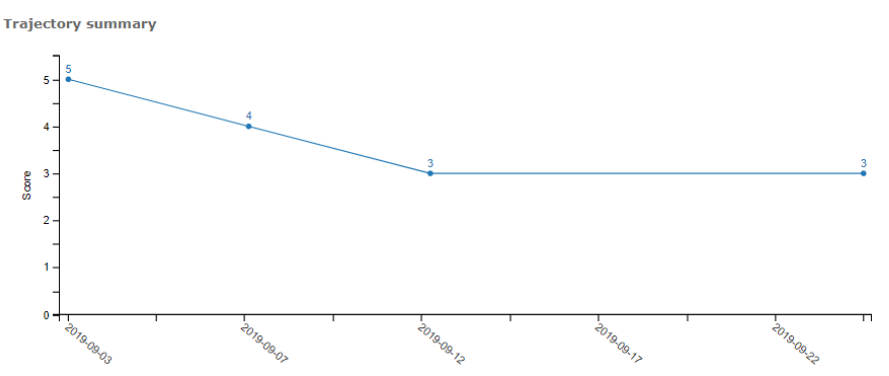

5. If you hover with your mouse over each plot on the trajectory report, it will give you a brief summary of the completed EPA form.

Trajectory summary

|       | 5   | 2019-09-03                                                                                      |                                     |
|-------|-----|-------------------------------------------------------------------------------------------------|-------------------------------------|
|       | 4 - | OTOL 01 - TTD1 Assessing patients<br>with Otolaryngology-Head and Neck<br>Surgery presentations | I didn't<br>need to be<br>there (5) |
| Score | 3 - |                                                                                                 | 3                                   |
| 0     | 2 - |                                                                                                 |                                     |

6. Clicking the dot on the trajectory will open a more detailed summary, including the evaluator's name, the score, the narrative feedback, and a link to view the details of the completed EPA form.

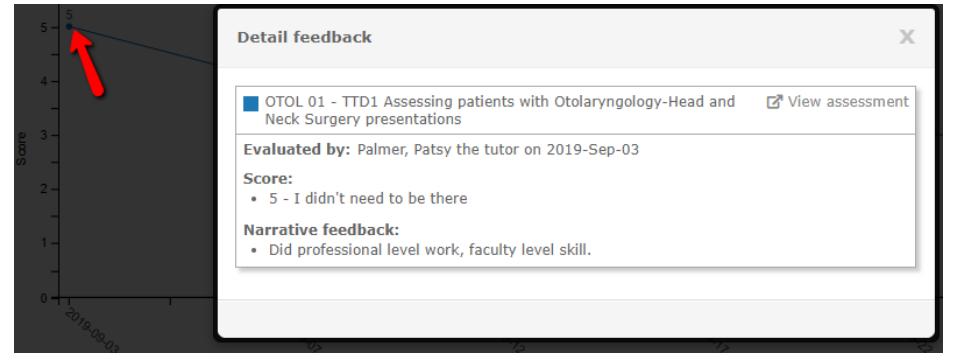

7. Click View assessment to view that completed EPA form. It will open in a new window.

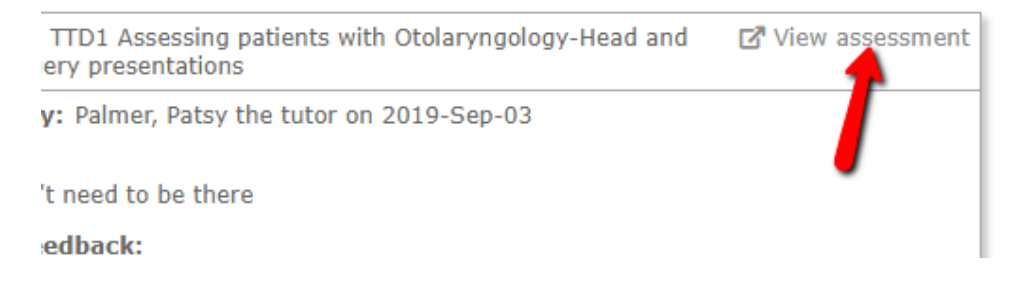

8. When the form opens, you can then check the context that the assessment occurred in.

| Dalhousie University<br>Sample CBME                                                                                                    |
|----------------------------------------------------------------------------------------------------|
| Evaluated By : Palmer, Patsy the tutor (Attending)<br>Evaluating : Lamovec, Mark the CBME Resident (Resident) - PGY2<br>Rotation : 01-Transition to Discipline (Sample CBME Otolaryngology)<br>Dates : Sep 15, 2019<br>Completed on: Sep 26, 2019 |
| * indicates a mandatory response                                                                                                    |
| Otolaryngology - Head and Neck Surgery: Transition to Discipline EPA #1                                                                                                    |
| Assessing patients with Otolaryngology-Head and Neck Surgery presentations                                                                                                    |
| Key Features:<br>- This EPA includes performing a history and examination focusing on the head and neck, synthesizing the case and presenting to supervisor                                                                                       |
| Assessment Plan:                                                                                                    |
| Supervisor or delegate does assessment based on direct or indirect observation with review of consult letter                                                                                                    |
| Collect 3 observations of achievement:                                                                                                    |
| - At least 1 emergency consult                                                                                                    |
| - At least 3 different assessors                                                                                                    |
| *Type of observation                                                                                                    |
| Direct Observation                                                                                                    |
| *Consult Type                                                                                                    |
| Non-Emergency                                                                                                    |

9. The next mini-report is the tally of Narrative feedback. It also lists the date of the event, the evaluator's name, and the score from the overall assessment.

| Narrative feedbac | k           |                                          |       |                                                                                                    |
|-------------------|-------------|------------------------------------------|-------|----------------------------------------------------------------------------------------------------|
| Start date        | End date    | Evaluator name                           | Score | Answer text                                                                                                |
| 13-Sep-2019       | 13-Sep-2019 | Dench, Judi                              | 3     | Needed some assistance<br>with examination of<br>cranial nerves but<br>otherwise excellent<br>performance. |
| 08-Sep-2019       | 08-Sep-2019 | Windsor the Program<br>Director, Barbara | 4     | Excellent work!                                                                                            |
| 25-Sep-2019       | 25-Sep-2019 | Dench, Judi                              | 3     | Needs to improve<br>otoscopy skills as well as<br>of examination<br>techniques. Recommend<br>simulations./ |
| 03-Sep-2019       | 03-Sep-2019 | Palmer, Patsy the tutor                  | 5     | Did professional level<br>work, faculty level skill.                                                       |

10. These reports repeat for each EPA. If a specific EPA has not been triggered, the report will appear as blank.

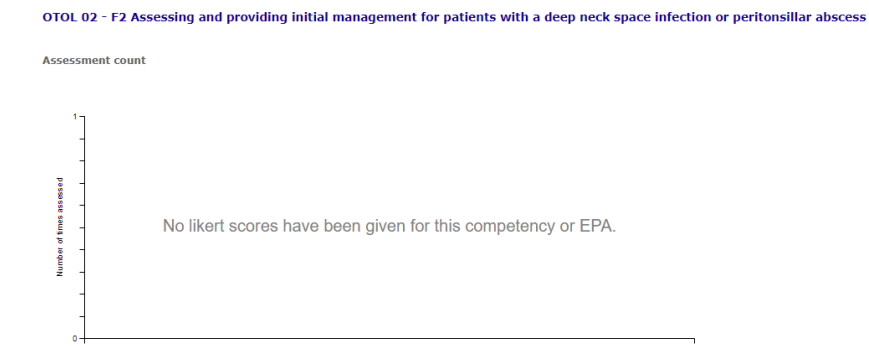

11. You can return to the Reports Center by clicking the *Reports Center* link at the top of the page.

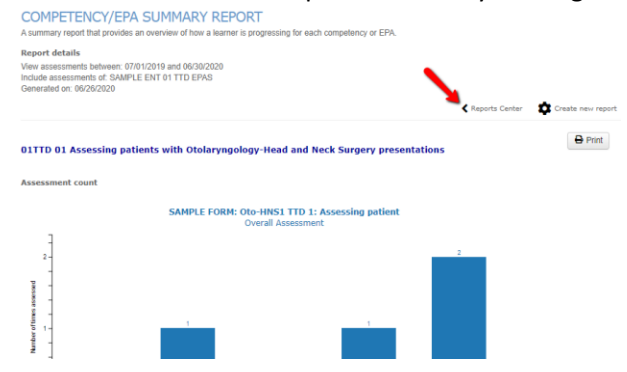

#### EPA Status Report

1. The EPA Status Report is also accessed from the Reports Center.

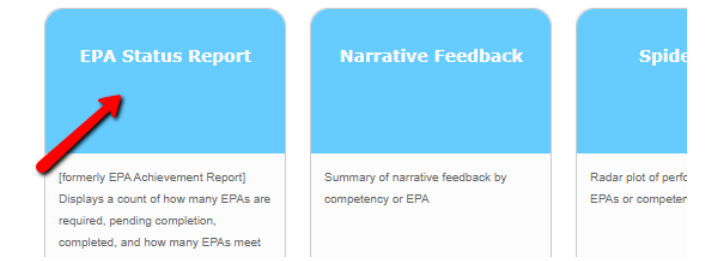

2. You select the date range and the mapping list you want to report on and click *Run Report*.

| Create new rep<br>View assessmen | ort<br>i oetv  | veen       |  |
|----------------------------------|----------------|------------|--|
| 07/01/2019                       | 📰 and          | 06/30/2020 |  |
| Include assessm<br>SAMPLE ENT E  | nents o<br>PAS | f          |  |
| Run report                       |                |            |  |

3. EPA Status Report is a simple report that lists the number of EPA forms a resident has triggered, counting how many are expired/deleted (where faculty failed to complete the form before the close date), pending, completed, required for progression, and total observations of achievement. This information is also in the EPA Achievement Report.

|                                                                                                    |                 | Report  | ts Center 🕢 Show | w/hide columns 🔹 🕇 Filt   | ers 🔻 🏟 Run new repor |
|----------------------------------------------------------------------------------------------------|-----------------|---------|------------------|---------------------------|-----------------------|
|                                                                                                    |                 |         |                  | Excel                     | Search                |
| EPA name                                                                                                    | Expired/deleted | Pending | Completed        | EPAs with min. score of 4 | Required              |
| 01TTD 01 Assessing<br>patients with<br>Otolaryngology-Head and<br>Neck Surgery<br>presentations                                                                       | 0               | 0       | 3                | 2                         | 3                     |
| 02FOD 01 Providing initial<br>clinical assessment,<br>investigation and<br>development of a<br>management plan for<br>patients with acute upper<br>airway obstruction | 0               | 0       | 3                | 2                         | 1                     |
| 02FOD 02 Assessing and<br>providing initial<br>management for patients<br>with a deep neck space<br>infection or particustillar                                       | 0               | 0       | 2                | 1                         | 3                     |

#### Trajectory Summary Report

The Trajectory Summary Report combines the trajectory lines from all the EPAs in a mapping list into one chart.

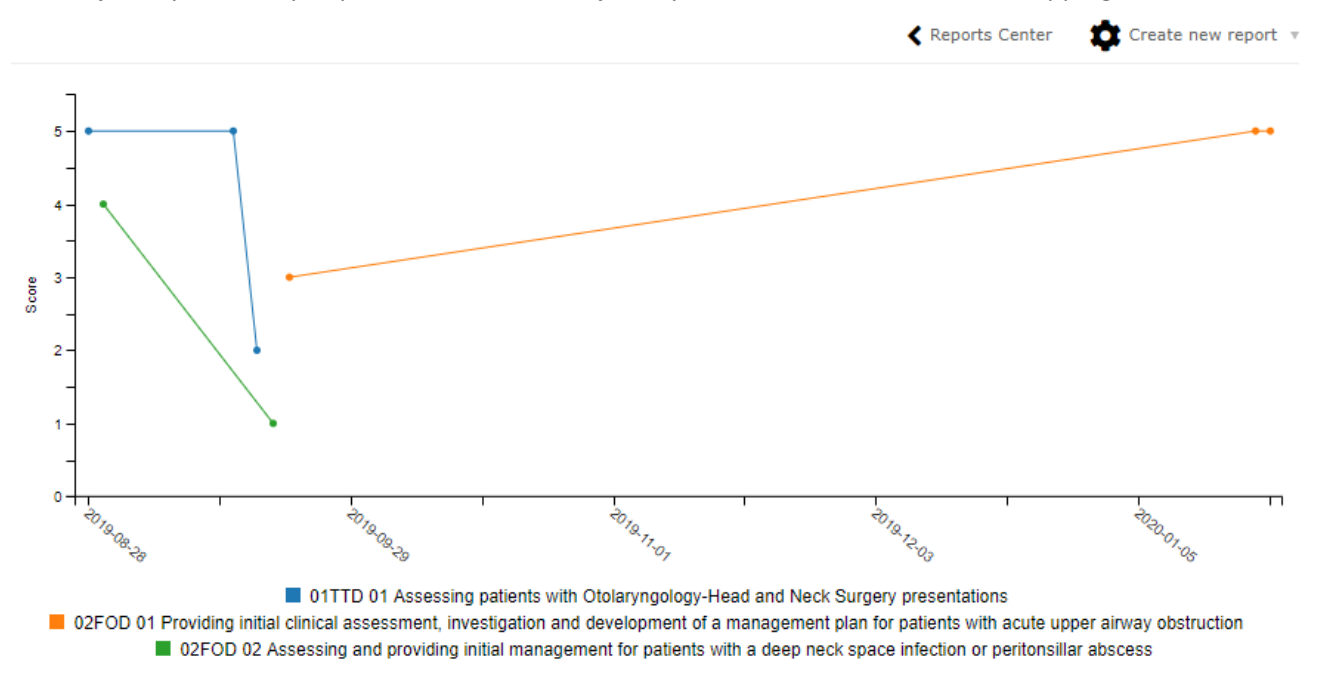

You can click on the EPA names in the table legend at the bottom to turn them off from the view.

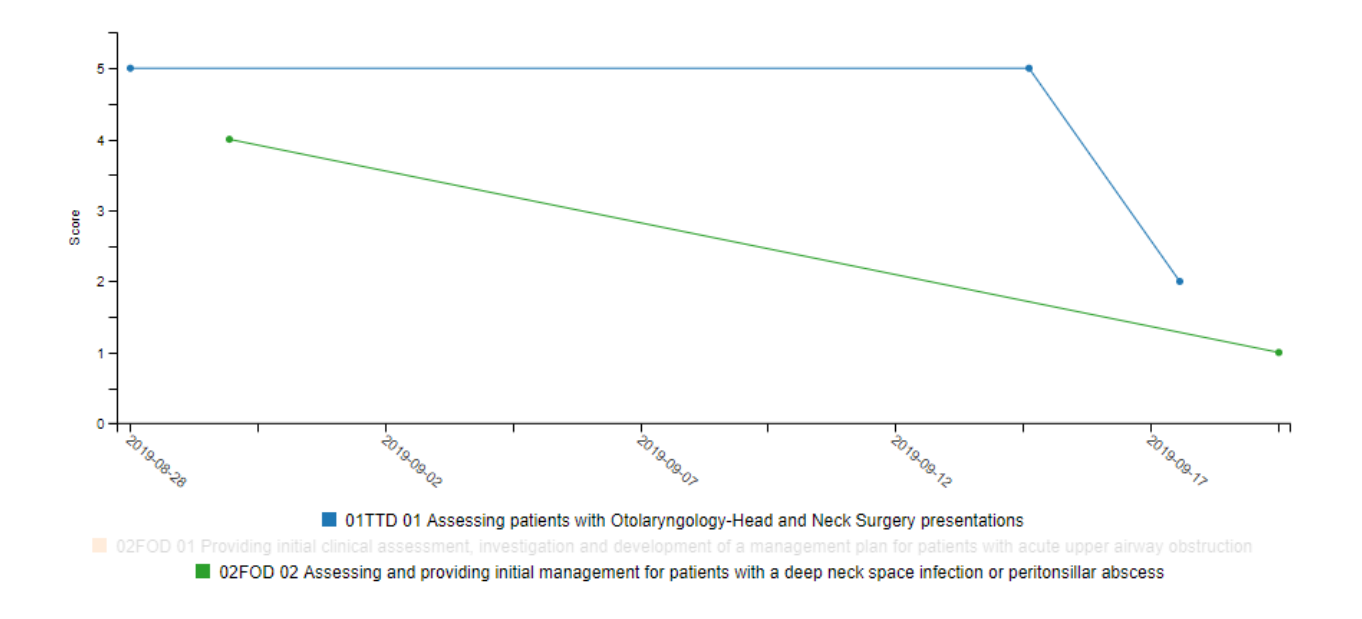

#### Narrative Feedback

The Narrative Feedback Report lists all the narrative feedback from the EPAs in one place, listing the EPA name, the date of observation, the evaluator's name, the overall assessment score, and the feedback text.

#### NARRATIVE FEEDBACK (R. MARK THE RESIDENT LAMOVEC)

Summary of narrative feedback by competency or EPA

|                                                                                           | 🕻 Rep       | oorts Center 🛛 🗿 | Show/hide columns *              | Filters 🔻   | 🛱 Run new rep                                                                                                    | oort 🔻 |
|-------------------------------------------------------------------------------------------|-------------|------------------|----------------------------------|-------------|----------------------------------------------------------------------------------------------------|--------|
|                                                                                           |             |                  | E                                | kcel Search | 1                                                                                                    |        |
| Competency or EPA name                                                                    | Start date  | End date         | Evaluator name                   | Score       | Answer text                                                                                                    |        |
| 01TTD 01 Assessing patients with<br>Otolaryngology-Head and Neck Surgery<br>presentations | 18-Sep-2019 | 18-Sep-2019      | Dench, Judi                      | 2           | This was the<br>resident's first<br>experience so<br>they were<br>nervous.<br>Recommend<br>review of<br>practices and<br>simulations |        |
| 01TTD 01 Assessing patients with<br>Otolaryngology-Head and Neck Surgery<br>presentations | 15-Sep-2019 | 15-Sep-2019      | Palmer, Patsy the tutor          | 5           | No concern.<br>Excellent skill                                                                                                    |        |
| 01TTD 01 Assessing patients with<br>Otolaryngology-Head and Neck Surgery                  | 28-Aug-2019 | 28-Aug-2019      | Windsor the<br>Program Director. | 5           | Excellent work                                                                                                    | •      |

#### Assessment Count Per Competency or EPA

The Assessment Count Per Competency or EPA report lists the total numbers for each EPA the resident has logged and in what rotation the EPA was triggered from. This is likely not very useful because most departments run their EPAs off rotations based on CBME stages.

#### ASSESSMENT COUNT PER COMPETENCY OR EPA (R. MARK THE RESIDENT LAMOVEC)

Reports how many times you were assessed against a given competency or EPA for each rotation.

|                                                                                                    | Reports Center Show/hide columns |                           |      |           | Filters 🔻 🏚 Run new report 🔻 |       |
|----------------------------------------------------------------------------------------------------|----------------------------------|---------------------------|------|-----------|------------------------------|-------|
|                                                                                                    |                                  |                           |      |           | Excel Search                 |       |
| Competency or EPA<br>name                                                                                                    | 01 - TTD<br>(Sample OTOL)        | 02 - FOD<br>(Sample OTOL) | ANES | CARD SURG | CONSULT                      | Total |
| 01TTD 01 Assessing<br>patients with<br>Otolaryngology-Head and<br>Neck Surgery presentations                                                                          | 3                                | 0                         | 0    | 0         | 0                            | 3     |
| 02FOD 01 Providing initial<br>clinical assessment,<br>investigation and<br>development of a<br>management plan for<br>patients with acute upper<br>airway obstruction | 0                                | 3                         | 0    | 0         | 0                            | 3     |
| Total                                                                                                    | 3                                | 5                         | 0    | 0         | 0                            | 8     |

#### Spidergraph Report

The spidergraph report displays the average of the overall assessments for each EPA. It has shown to be of little value to departments.